## PRINTING TRANSCRIPTS FROM BANNER 7.2

- Type **SHARQTC** in the "Go To:" field (Transcript Request Form)
- **SOADEST** is displayed for Printer Selection (Distribution Parameters)
- Type %transcript% in the Transcripts field → press Enter List of valid transcript printers is displayed.
- Highlight the correct printer and click  $\rightarrow$  OK
- Click **X** (Exit) on the toolbar.

Once a printer has been selected, it is used for the entire Banner session. SOADEST will not be automatically displayed.

| 🔒 🖉 🖹 i 🖊 🖨 🗖 i 🎓 i 😵 📾 i 🕾 i 🕾 i 🌸 i 🌸 i 🌸 i 🌾 i 🚸 i 🕼          | D   X |
|------------------------------------------------------------------|-------|
| 🙀 Student System Distribution Initialization SOADEST 7.0 (eBNR7) |       |

## **Distribution Parameters**

| Schedules:<br>Invoices:<br>Transcripts: | %transcript%                            |                                         |               |  |  |  |
|-----------------------------------------|-----------------------------------------|-----------------------------------------|---------------|--|--|--|
| Search Results 🔅                        | 000000000000000000000000000000000000000 | 000000000000000000000000000000000000000 | 00000000000 × |  |  |  |
| Find %                                  |                                         |                                         |               |  |  |  |
| Desc                                    |                                         | Code                                    |               |  |  |  |
| Banner1 Unofficia                       | Transcript                              | evisw_banner1                           | _transcripts  |  |  |  |
|                                         | Eind                                    |                                         | I)            |  |  |  |

I

## SHARQTC - TRANSCRIPT REQUEST

- 1. Enter the student's ID or tab to name field, type name or perform a Name Search.
- 2. Click "Next Block" on the toolbar.
- 3. If a request already exists (data fields are not blank), click "Insert Record" on the toolbar.
- 4. If Holds Exist –Transcripts for the advisor/faculty may be printed. Type 'Y' to override. Note: Refer students requesting transcripts to the Registrar's Office or Web for Student for more information regarding the Holds.
- 5. In Level, Type UG for Undergraduate or GR for Graduate
- 6. In Type, Type ADVR (Advisor Transcript)
- 7. In Copies, Type the number of copies you want to print (default = 1)
- 8. Official must be left blank. If box is checked, transcript will not print.
- 9. Click "Issue Information" tab

| <b>3</b> , <b>2</b> ,                              |                                           |
|----------------------------------------------------|-------------------------------------------|
|                                                    | 4                                         |
|                                                    | ∃   📓 🗟   4∉   ⊕   Ø   X                  |
|                                                    |                                           |
|                                                    | Holds Exist View Holds: 💌 Override Holds: |
| Transcript Request Issue Information Current Stude | ent Status                                |
|                                                    |                                           |
| Transcript Request                                 |                                           |
|                                                    | <mark>9</mark>                            |
|                                                    |                                           |
| Iranscript Request                                 | ue Information Current Student            |
|                                                    |                                           |
| Transcript Request                                 |                                           |
|                                                    |                                           |
| Poquest Number                                     |                                           |
|                                                    |                                           |
| Request Date:                                      |                                           |
| $\frac{1}{1}$                                      | ADVR Advisor Transcript                   |
| Number of Conjest 7                                |                                           |
| ······································             |                                           |
| Billina Term:                                      | 200640 Spring 2006                        |
| Detail:                                            |                                           |
| Amount:                                            |                                           |
| Student Information Term:                          | 200440 Spring 2004                        |
| Receipt Number:                                    |                                           |
| In-Progress Cutoff Term:                           | 200640 🔽 Spring 2006                      |
| Transcript Sent Date:                              |                                           |
| Transcript Print Date:                             |                                           |
| User ID:                                           |                                           |

- 10. In Issued, Type first and last name (using upper/lower case) of the person requesting the transcript.
- 11. In Street Line 1, Type the department of the person requesting the transcript.
- 12. In Street Line 2, Type the location (building & room) of the person requesting the transcript.
- 13. Click "Save" on the toolbar. This will send the transcript(s) to the selected printer.
- 14. Click "Exit" to leave the Transcript Request form or the "Rollback" button to return to the keyblock to enter another request.

|                 | Transcript Request Issue Information                                                                 | Current Student Status                                                                                                    |
|-----------------|----------------------------------------------------------------------------------------------------|----------------------------------------------------------------------------------------------------|
| <mark>10</mark> | Transcript Destination<br>External Institution Code:<br>Output Type:<br>Forward to Internal College: | Student Address Tv   Street Line 1:   11   Street Line 2:   12   Street Line 3:   City:   State or Province:   ZIP or Postal Code:   Nation: |
| <mark>13</mark> | Save                                                                                                 | Priorie.<br>14 Exit<br>8   • • • • • • • • • • • • • • • • • •                                                                               |